# 4G ROUTER USER MANUAL

### Product Features

- ◊ Use of industrial 4G module, stable, long life, Anti-interference ability.
- 4G all Netcom, support telecommunications, Unicom, mobile 4G / 3G / 2G, support Europe \ US \ Japan \ African 4G standards
- ◊ Support network equipment using wired and wireless WIFI two access methods;
- With wireless router function, the maximum support 8 devices WIFI access

(IPC \ phone \ computer );

- Built in WEB client, it supports view the 4G signal strength, modify the login password, wireless access password;
- ◊ 4G standards Optional instructions are as follows:
- 1. European standard: Applicable to Europe/ Africa/most countries in Asia
- 2.US standard: Applicable to South America/North America
- 3. Japanese standards: Applicable to Japan

#### **Technical Parameters**

- ◊ 4G main chip:ZX297520M, WIFI chip:RTL8192ES-CG;
- ◊ Network type:FDD-LTE, TDD-LTE, WCDMA/HSPA+, TD-SCDMA, GSM/GPRS/EDGE;
- Operating frequency : LTE B1/B3/B8/B38/B39/B40/B41 , WCDMA 2100/900MHz,
- TD-SCDMA B34/B39, GSM/GPRS/EDGE: 900/ 1800MHz;
- ◊ Rate:FDD-LTE/TDD-LTE: Up speed 50M/Down speed 150Mbps,
- HSPA+:Up speed 5.76M/Down speed 21Mbps,TD-SCDMA: Up speed:2. 2Mbps/Down speed:2.8Mbps;
- ◊ Network port:1PCS 10/100M adaptiveRJ45 interface, maximum support 8 devices WIFI access
- ◊ WIFI standards:2412MHz-2472MHz, 802. IIb/g/n, The maximum transfer rate is up to 72Mbps
- ◊ USIM/SIM card : Micro SIM card;
- ◊ Power supply: DC12V, Power consumption:2. 5W

#### **Device Access**

- ◊ Power supply:DC12V/00. 5A
- ◊ Date card Inserted:Please use the standard Micro SIM card. Insert from top to bottom, as shown below

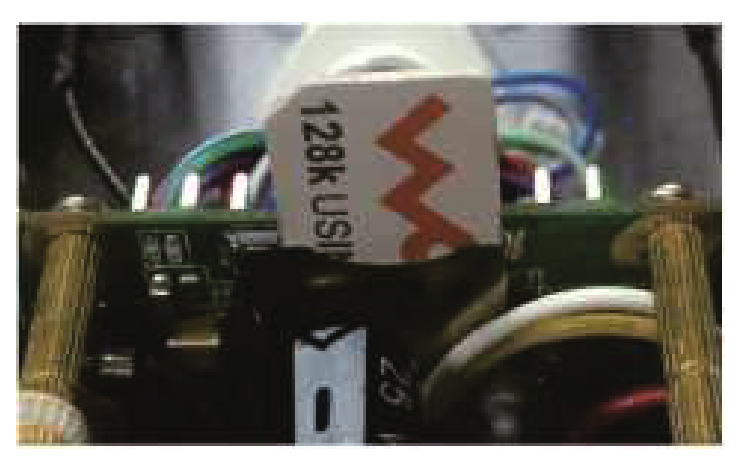

- Wired access: The equipments cable to be connected to the 4G router RJ45 network port; If need multiple devices connected, we can connect the standard network switch with 4G routers connected, and then the devices connected to the network switch.
- Wireless access:Open the equipment and search the WIFI name which called "MIFI", E.G: MIFI\_7518 Click on the Link.

Default password of WIFI:1234567890 (You can modify the password after enter the WEB)

#### Function Settings

1.WEB login interface:Please login address:http://192. 168.100.1,default password:admin, which computer has been connected with 4G router, as shown below:

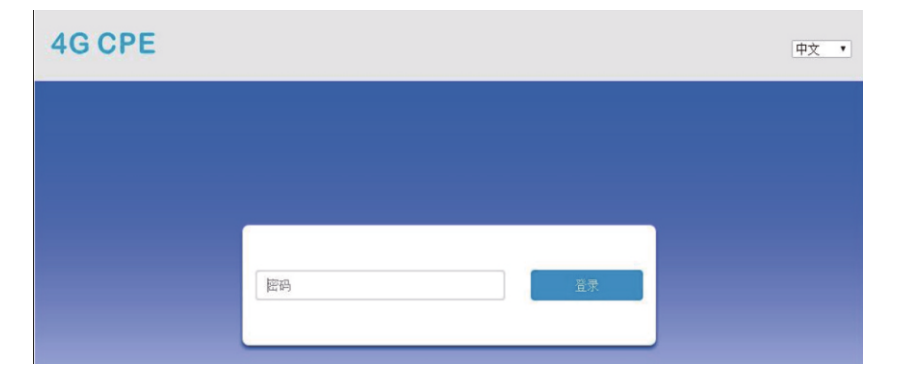

## 2.Web Management Main Page:

| 4G CPE                             | LTE China Tel                                            | ecom "III 🌐 tļ 🕀 📶 🛜 1                 |
|------------------------------------|----------------------------------------------------------|----------------------------------------|
|                                    |                                                          | Modify Login Password Logout English • |
| $\checkmark$                       |                                                          |                                        |
| Connect Status                     | Network Settings                                         | Connected Devices                      |
| ON<br>↑ 0b/s<br>↓ 0b/s<br>00:15:07 | Wireless Broadband Mode>Network Settings>Wi-Fi Settings> | 1<br>wireless                          |
| 3.Signel display area:             |                                                          |                                        |
| 1 2<br>LTE China Unicom            | ③ ④ ⑤ ⑦<br>↓ ● ti ● ① 奈1<br>修改登录密码 遗出 中文 •               |                                        |
| 1 Network type;                    | ② Operater; ③ Sigr                                       | nel Strength;                          |

- ④ 4G Network connect Status; ⑤ Lan Network Connect Status;
- 6 SIM card status; 7 Number of users have connected;

Modify the login password:you can monify the login password of Web.

4. Network connection status area:

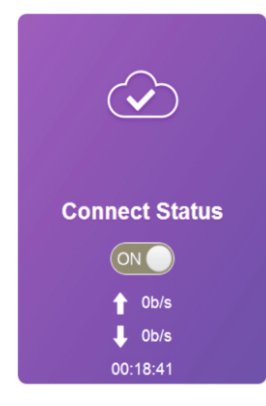

- A. Displays the network connection status;
- B. Network Connection:On/OFF
- C. Network Upstream Bandwidth
- D. Network Downstream Bandwidth
- E. Network Connection Duration
- 5. Network settings area:

|                         |   | A.Netv<br>we car<br>as sho | vord settir<br>n set acor<br>wn below | ord settings:click on "network settings" and<br>set aconnection mode","network selection<br>n below: |       |  |
|-------------------------|---|----------------------------|---------------------------------------|----------------------------------------------------------------------------------------------------|-------|--|
| <u> </u>                |   | <                          |                                       | Connection Settings                                                                                  |       |  |
| Network Settings        |   | Connection Mode            | Connection Mode                       | 3                                                                                                    |       |  |
| Wireless Broadband Mode | > | Network Selection          | Connection Mode                       | Automatic     Manual     Check bars you can connect to internet in the maming status                 |       |  |
| Network Settings        | > |                            |                                       | Check here, you can connect to internet in the roanning status.                                      |       |  |
| Wi-Fi Settings          | > | APN                        |                                       |                                                                                                    | Apply |  |
|                         |   | VPN                        | 0                                     |                                                                                                    |       |  |

6.Wi-Fi settings:Click on "Wi-Fi settings" and Enter "connection settings" ,we can set "SSID" "Wi-Fi Switch " "Network name (Wi-Fi)", "WLAN MAC Filter" etc, as shown below:

| <                 | Set up wireless hotspo | Wi-Fi Settings<br>It so that your mobile phone or laptop could access network via it |       |
|-------------------|------------------------|--------------------------------------------------------------------------------------|-------|
|                   | Wi-Fi Switch           | Fnable     Oisable                                                                   |       |
| SSID              |                        |                                                                                      | Apply |
| WPS               | SSID                   |                                                                                      |       |
| Internet Wi-Fi    | Network Name(SSID) *   | MIFL_75A7                                                                            |       |
| Advanced Settings | Security Mode          |                                                                                      |       |
| WLAN MAC Filter   | Pass Phrase *          | ·········                                                                            |       |
|                   |                        | Display Password                                                                     |       |
|                   |                        |                                                                                      |       |
|                   | Max Station Number     | 32 •                                                                                 |       |

A.We suggest you should modify the initial WIFI connection password(1234567890);

B.To preventp thersloiter net, we suggest you can enabled "Wireless MAC filtering" function, and select the "whitelist" rules,add the equipments MAC address(which equipment need to connect) to whitelist

7.Device connection display area:

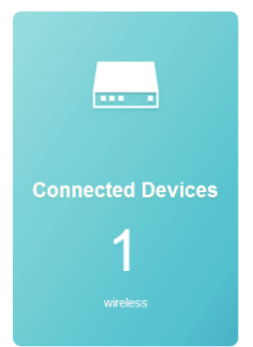

Real-time display the number and status of connected devices

### 8. Device connection display area

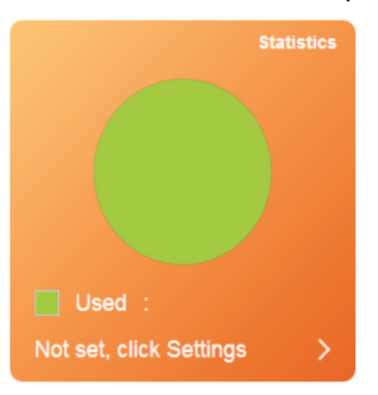

Real-time display the status of flow usage, click the settings can also customize the form of flow package, the number of flow, reminder modeetc.

9. Status information display area:

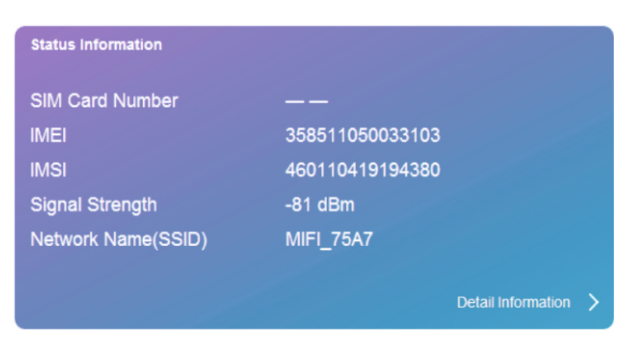

The Status information can display SIM card number, IMEI, IMSI, Signal strength, Network name (SSID), Click "details" can also display more detailed information, as shown below

| Network Settings   | >       |                    |                     |
|--------------------|---------|--------------------|---------------------|
| Wi-Fi Settings     | >       | Status Information |                     |
|                    |         | SIM Card Number    |                     |
|                    |         | IMEI               | 358511050033103     |
|                    |         | IMSI               | 460110419194380     |
| status information |         | Signal Strength    | -81 dBm             |
|                    |         | Network Name(SSID) | MIFI_75A7           |
| SIM Card Number    |         | Max Access Number  | 32                  |
| IMEI               | 3585    | Wi-Fi Coverage     | Long Wi-Fi Coverage |
| IMO                | 4604    | LAN Domain         | m.home              |
|                    | 460     | IP Address         | 192.168.100.1       |
| Signal Strength    | -81 (   | WAN IP Address     | 100.81.205.198      |
| Network Name(SSID) | MIEL    | Software Version   | V1.0.6B01P14        |
|                    | IVIII I | Hardware Version   | V1.0                |
|                    |         |                    |                     |

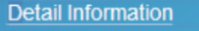

10.SMS

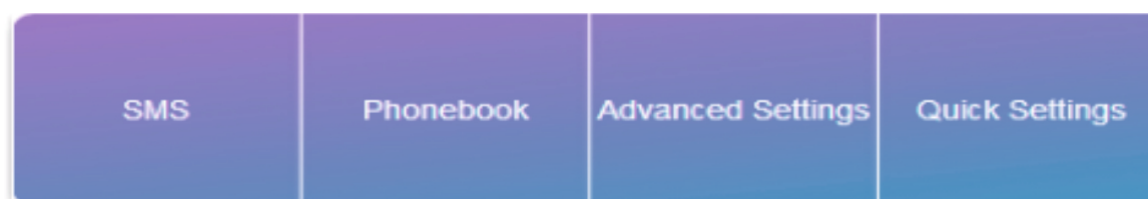

Click "SMS" then we can enter "Device SMS", the interface shows, Device/SIM Card/Settings. As shown below:

| <        | Device SMS (0/100) |         |      |  |  |
|----------|--------------------|---------|------|--|--|
|          | New Delete Refresh |         |      |  |  |
| Device   | Number             | Content | Time |  |  |
| SIM Card |                    |         |      |  |  |
| Settings |                    |         |      |  |  |

## 11. Phonebook display area:

Click "Phonebook" , the interface will show "List", "News" "send", as shown below:

| <    | Phonebook (0/600) |                             |       |  |  |
|------|-------------------|-----------------------------|-------|--|--|
|      | Delete            | Q. Search ×                 | All   |  |  |
| List | Name              | Save Location Mobile Number | Group |  |  |
| New  |                   |                             |       |  |  |
| Send |                   |                             |       |  |  |

# 12.Advance Settings:

| <          |                  | Advanced Settings                                                                                                    |       |
|------------|------------------|----------------------------------------------------------------------------------------------------|-------|
| Power-save | Wi-Fi Performanc | ce Settings                                                                                                    |       |
| Router     | Wi-Fi Coverage   | <ul> <li>Short Wi-Fi Coverage - Best battery life</li> <li>Medium Wi-Fi Coverage</li> <li>Long Wi-Fi Coverage</li> </ul> |       |
| Firewall   |                  |                                                                                                    | Apply |
| Update     | 0                |                                                                                                    |       |
| USSD       |                  |                                                                                                    |       |
| DDNS       |                  |                                                                                                    |       |
| Others     |                  |                                                                                                    |       |

A. Power save:it support WIFI performance settings. We suggest you should be select "short Wi-Fi coverage-best battery lifew in the solar power supply .

- 1.Router:Displays the IP address/DHCP working status and address.
- 2.Firewall:you can set port filtering, mapping, forwarding, UPnP> DMZ;
- 3.Update:you can update the 4G router.
- 4.USSD:you can send USSD instructions; DDNS: Optional to enable or disable DDNS;
  - Other: You can set "Device Restart", "Restore Factory Settings", "Network Auto Time"

## 13.Quick Settings

| < | Quick Settings<br>The wizard will show you how to set up basic parameters of gateway safely: Click "Previous" & "Next" to navigate, and click "Apply" t<br>save settings.For advanced parameters, set them in other menu. |      |        |      |  |
|---|----------------------------------------------------------------------------------------------------|------|--------|------|--|
|   |                                                                                                    |      |        | Next |  |
|   | APN Settings                                                                                                    |      |        |      |  |
|   | APN Settings                                                                                                    | Auto | Manual |      |  |
|   | 0                                                                                                    |      |        |      |  |

You can quick to setup some parameters of 4G router.

14. Module wiring diagram/reset key of 4G router.

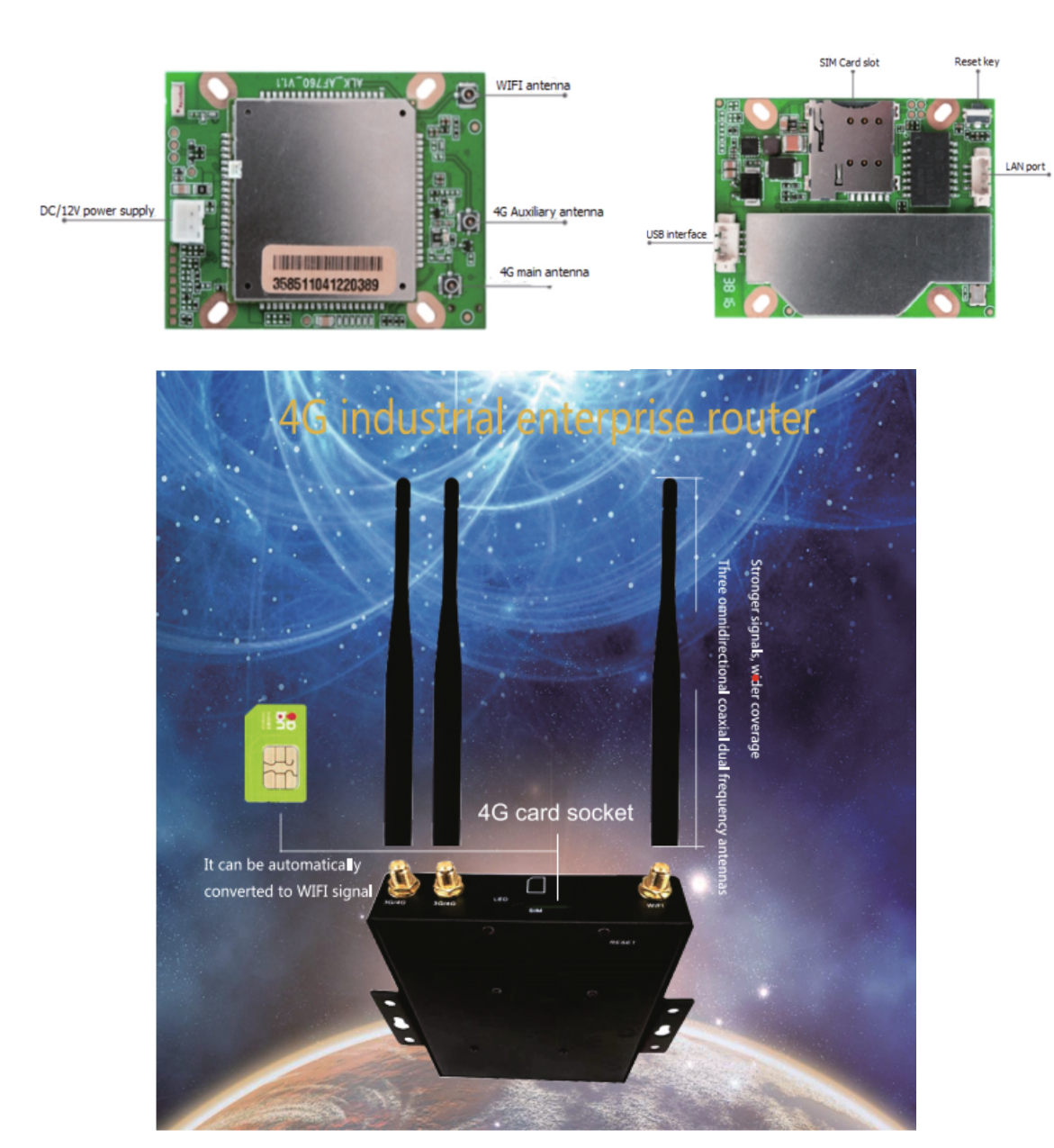